# メールアカウント設定 (iPhone版 iOS8.4IMAP)

A.T.WORKS at+link

#### 設定から「メール/連絡先/カレンダー」を選択し、 「アカウント追加」を選択します。

| ●●●●● 中国移动   | 11:48     | 97% <b></b> • |
|--------------|-----------|---------------|
|              | 設定        |               |
| ×-           | ル/連絡先/カレン | ノダー >         |
| ×=           |           | >             |
| דע           | インダー      | >             |
| 🤇 電話         |           | >             |
| <b>(</b> × y | セージ       | >             |
| 🔽 Face       | Time      | >             |
| 剩 বখ         | プ         | >             |
| עב           | パス        | >             |
| 💋 Safa       | ri        | >             |
|              |           |               |
| ב א 🎵        | ージック      | >             |
|              |           |               |

| ●●●●● 中国移动 11:48                                                       | 97% 📖                                                                                    |
|------------------------------------------------------------------------|------------------------------------------------------------------------------------------|
| く 設定 メール/連絡先/カ                                                         | レンダー                                                                                     |
| アカウントを追加                                                               | >                                                                                        |
|                                                                        |                                                                                          |
| データの取得方法                                                               | プッシュ >                                                                                   |
|                                                                        |                                                                                          |
| メール                                                                    |                                                                                          |
| プレビュー                                                                  | 2行 >                                                                                     |
| TO/CCラベルを表示                                                            | $\bigcirc$                                                                               |
| スワイプオプション                                                              | >                                                                                        |
| フラグのスタイル                                                               | カラー >                                                                                    |
| 削除前に確認                                                                 | $\bigcirc$                                                                               |
| 画像を読み込む                                                                |                                                                                          |
| スレッドにまとめる                                                              |                                                                                          |
| TO/CCラヘルを表示<br>スワイプオプション<br>フラグのスタイル<br>削除前に確認<br>画像を読み込む<br>スレッドにまとめる | 、<br>カラー ><br>()<br>()<br>()<br>()<br>()<br>()<br>()<br>()<br>()<br>()<br>()<br>()<br>() |

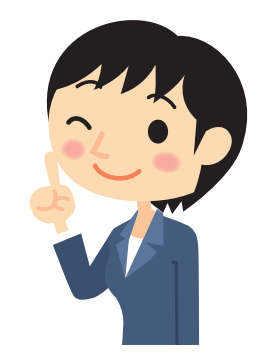

#### 「その他」を選択し、「メールアカウントを追加」を選択します。

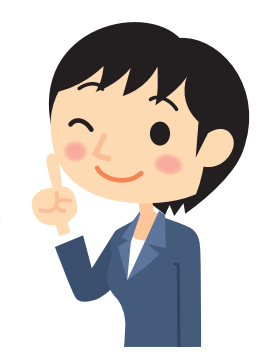

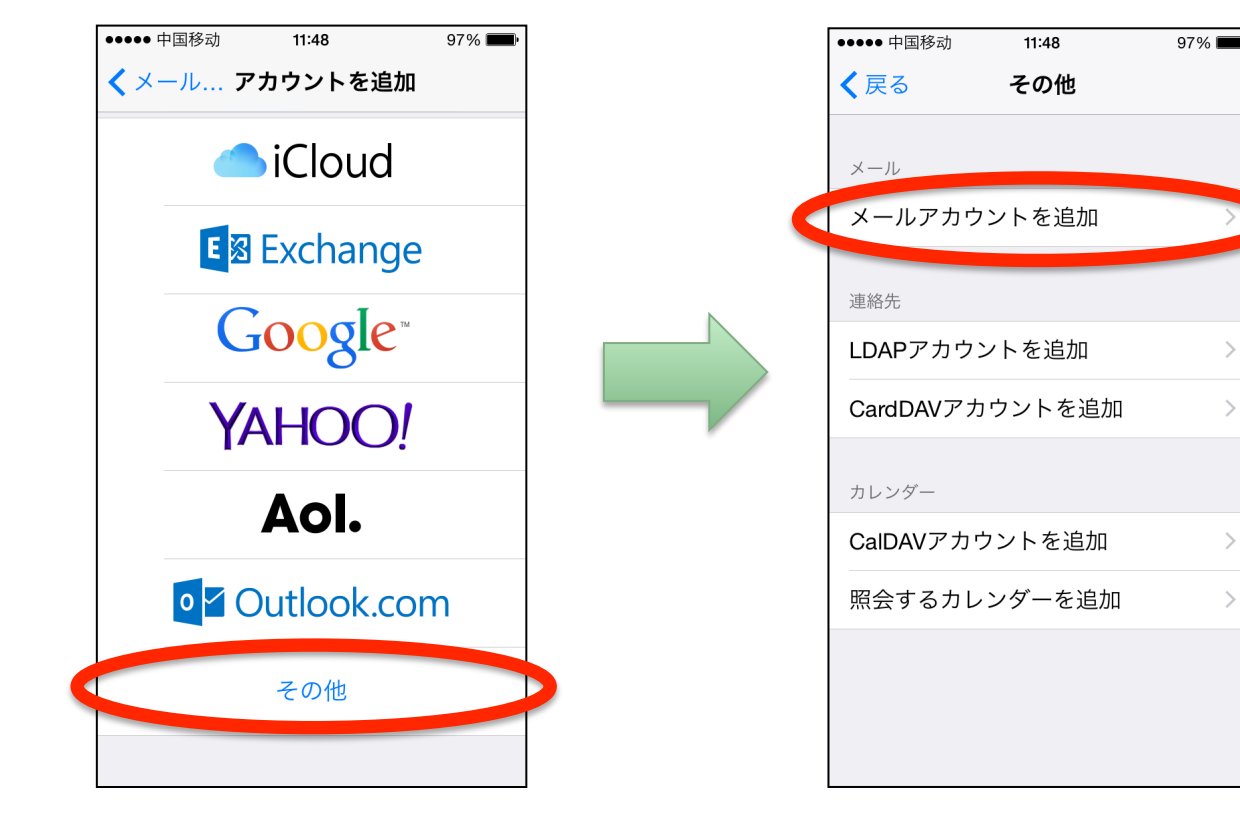

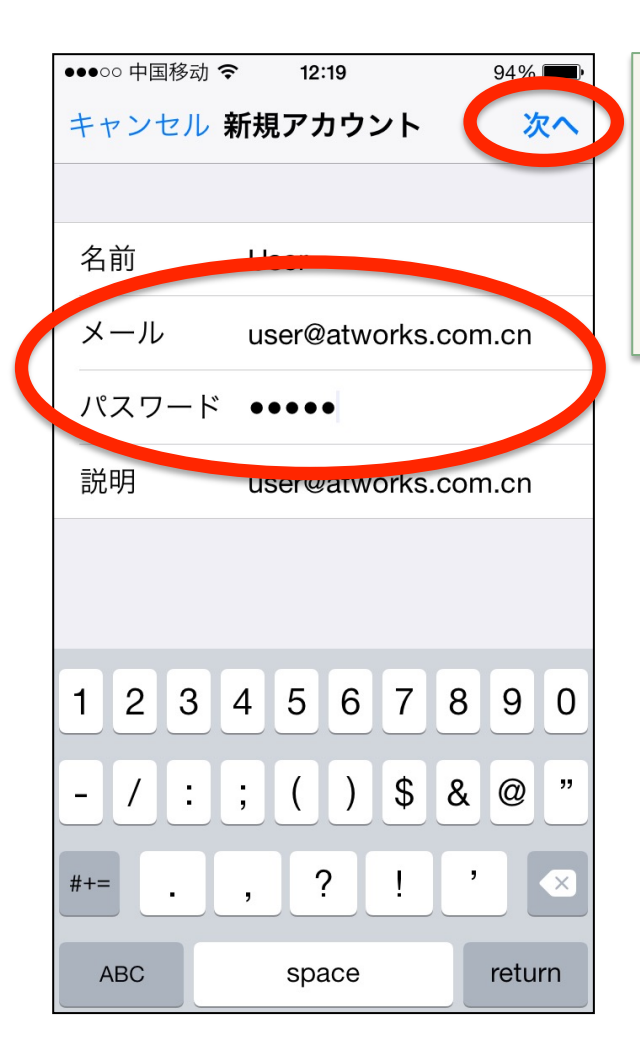

新規アカウントに提供されたメールアドレスと パスワード入力して「次へ」をタップします。

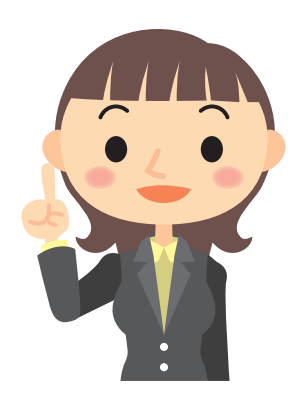

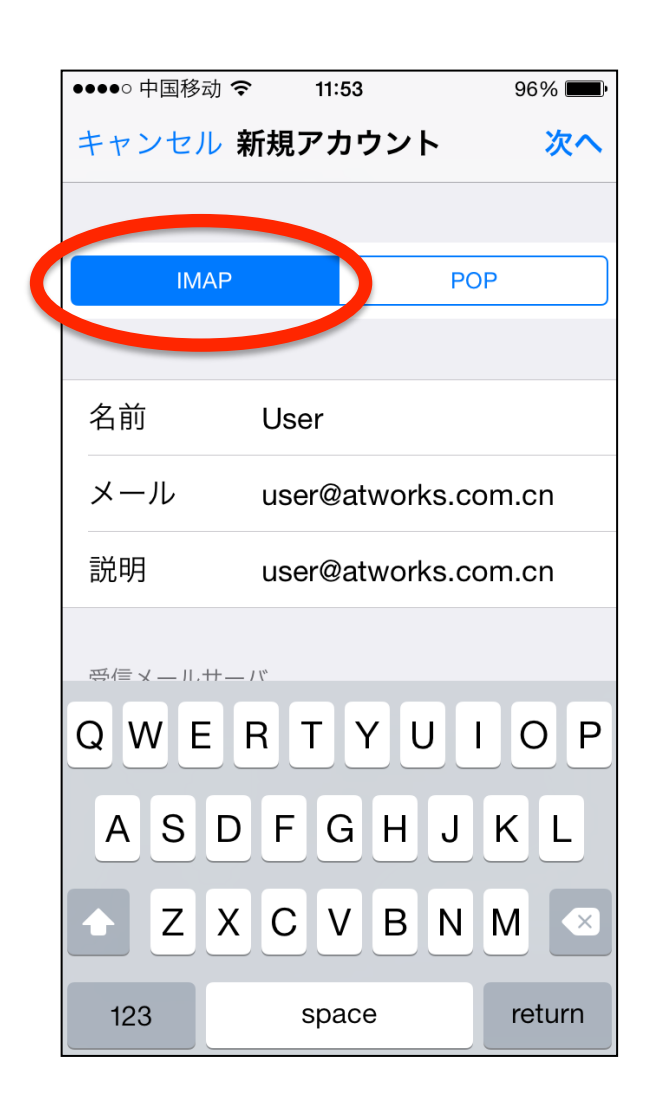

#### IMAPが選択されていることを確認し 下へスクロールします。

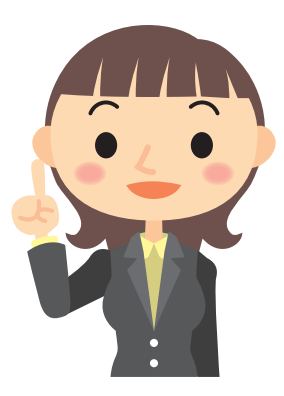

受信メールサーバー欄と 送信メールサーバー欄を入力し、 次へをタップして下さい。

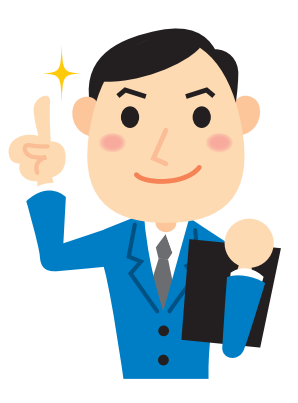

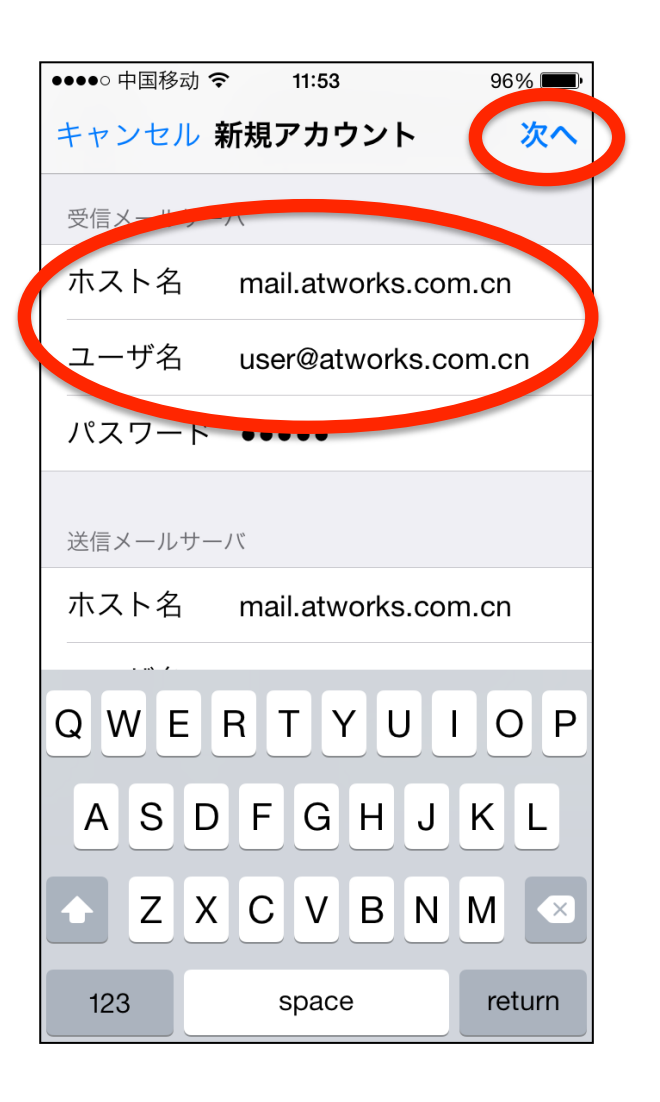

#### メールサービス仕様

| 名前                           | 自分の名前を入力します。                                                    |
|------------------------------|-----------------------------------------------------------------|
| 電子メールアドレス                    | メールアドレスを、半角文字で入力します。                                            |
| アカウントの種類                     | 「IMAP」を選択します。                                                   |
| 受信メールサーバー<br>送信メールサーバー(SMTP) | ご案内しているPOP3情報とSMTP情報を半<br>角文字で入力します。通常「mail.お客様ド<br>メイン名」となります。 |
| アカウント名                       | メールアドレスを、半角文字で入力します。                                            |
| パスワード                        | メールパスワードを、半角文字で入力し<br>ます。                                       |
| パスワード認証                      | SMTPパスワード認証が必要です。                                               |
| SSLサポート                      | TSL(25,587), 993利用可                                             |

# アカウント追加完了

| 問題<br>アカ「 | がなければ <b>保</b> ジ<br>ウントが作成され            | 存して完了し<br>れたことを確認 | 、<br>忍します。                              |                             |
|-----------|-----------------------------------------|-------------------|-----------------------------------------|-----------------------------|
|           | ●●●●● 中国移动 <b>令</b> 11:53<br>キャンセル IMAP | ocet 一)<br>保存     | ・・・・・ 中国移动 < 11:5<br>/ く 設定 メール/連絡      | 4 96% <b>■</b> )<br>た/カレンダー |
|           | ▼−ル                                     |                   | user@atworks.com.<br>メール、メモ<br>アカウントを追加 | cn                          |
|           |                                         |                   | データの取得方法                                | 7.2.2.                      |
|           |                                         |                   | x-1                                     |                             |
|           |                                         |                   | プレビュー<br>                               | 2行 >                        |
|           |                                         |                   | TO/CCラベルを表示<br>スワイプオプション                | >                           |
|           |                                         |                   | フラグのスタイル                                | カラー >                       |
|           |                                         |                   | 削除前に確認                                  | $\bigcirc$                  |

メールアカウント設定

SSL設定

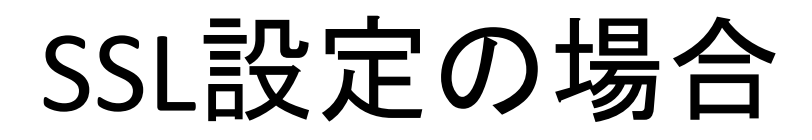

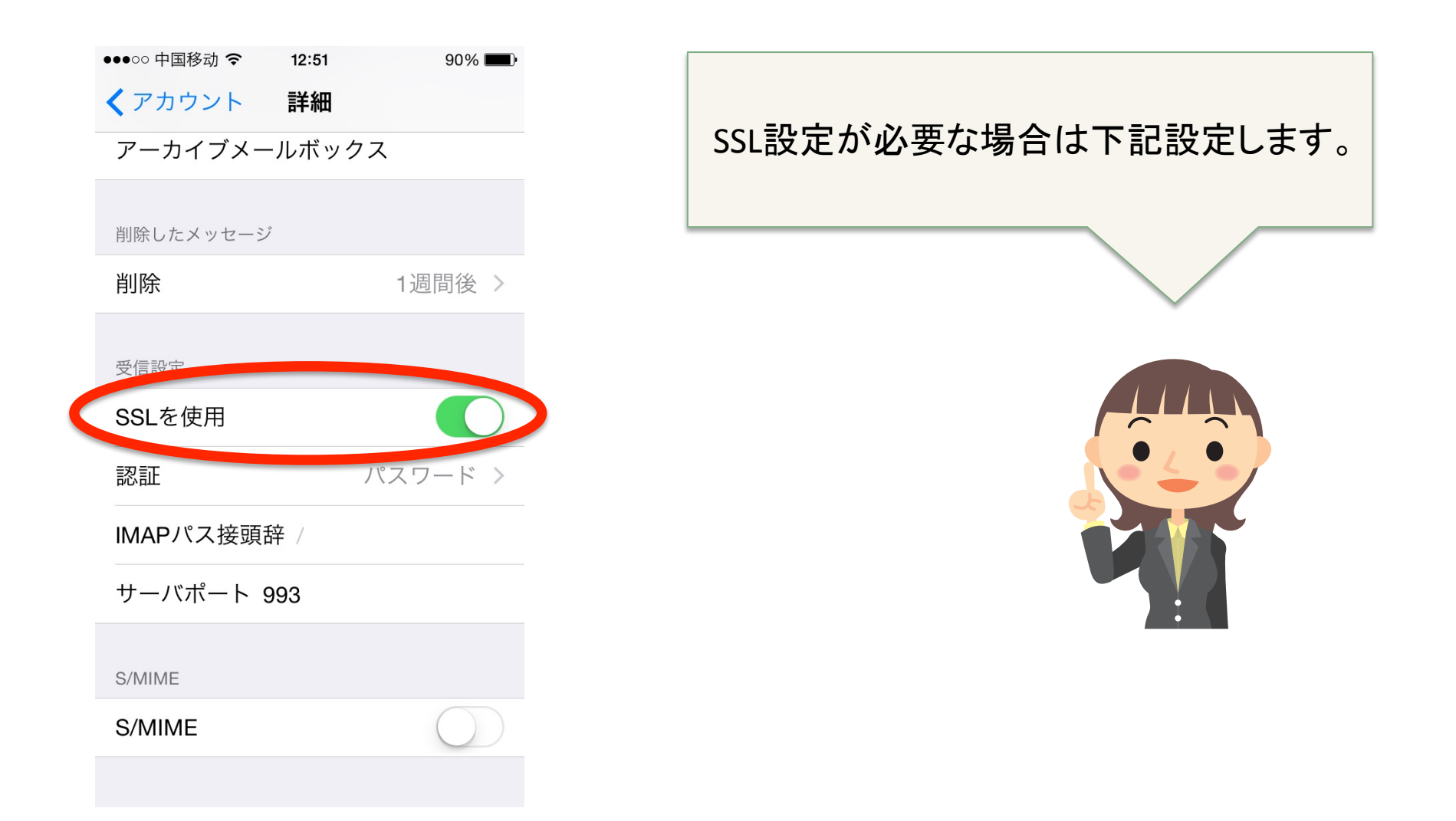

#### SSL設定※注意点※

IMAPではアカウントが削除されてもサーバー内のデータには影響はございませんが、 iPhone上でメールデータを保存される設定にされる場合はアカウント削除時にご確認 ください。

また、本マニュアルはiPhoneの汎用メール設定用となり、iPhone機種やアプリ等の違いにおける問題で設定ができない場合は該当の機種やアプリ等のベンダーにお問 合わせください。

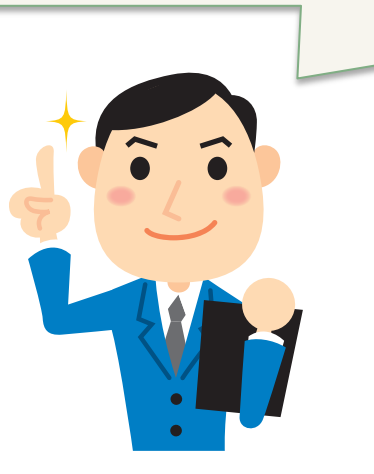